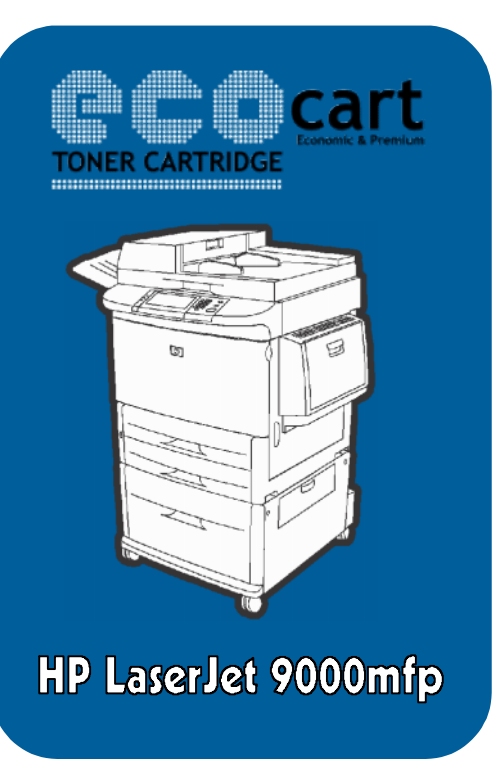

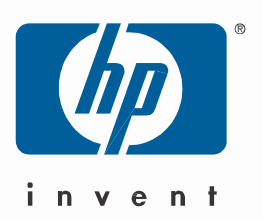

## Instalare drivere HP LaserJet 9000mfp –Windows Xp

Pentru instalarea multifunctionalei **HP LaserJet 9000mfp**, veti avea nevoie de driverele specifice versiunii de Windows Xp pe care o aveti instalata: 32-bit/86-bit.

Pe Cd-ul primit din partea EcoCart Holding SRL, veti putea gasi driverele necesare instalarii.

Mai jos aveti un exemplu de instalare :

1. Mergeti in Start->Printers and Faxes;

| a second                              | 1                                 |                                                   |
|---------------------------------------|-----------------------------------|---------------------------------------------------|
| Wirdows Media Player                  | 😏 My Computer                     |                                                   |
| Wirdows Messenger                     | Control Panel                     |                                                   |
| Tour Wincows XP                       | Printers and Haxes                |                                                   |
| Files and Settings Transfer<br>Wizard | Help and Suppor Shows installed p | printers and fax printers and helps you add new o |
| 🔰 Paint                               | Search                            |                                                   |
| All Programs 🕨                        | " Run                             |                                                   |
| 2                                     | 🖉 Loc Off 🛛 💽 "urn Off Computer 🚽 |                                                   |
| 街 start 🛛 🔞                           |                                   |                                                   |

2. Apasati butonul Add a printer;

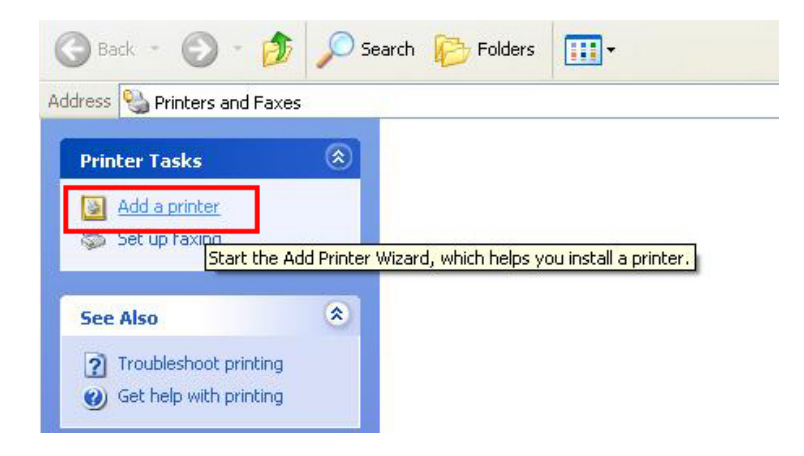

## 3. Selectati prima optiune; Add Printer Wizard

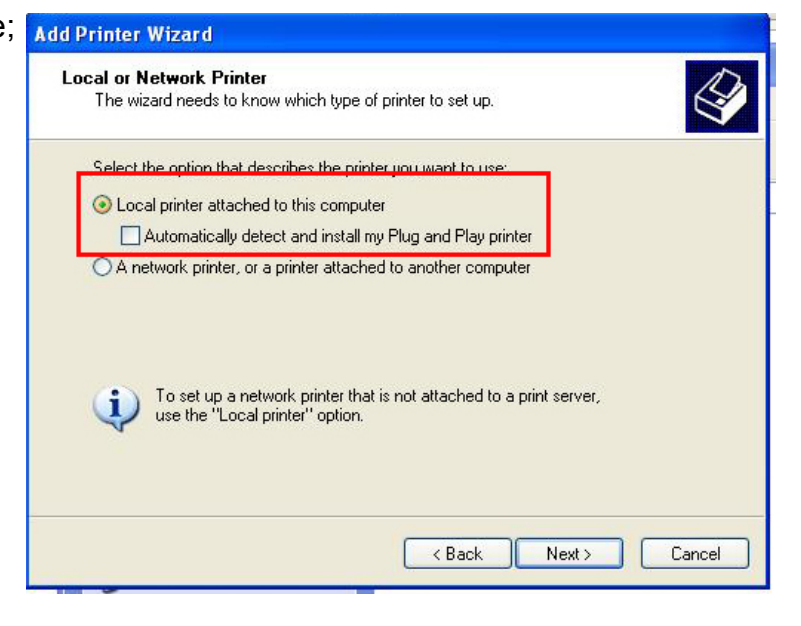

Selectati a doua optiune;

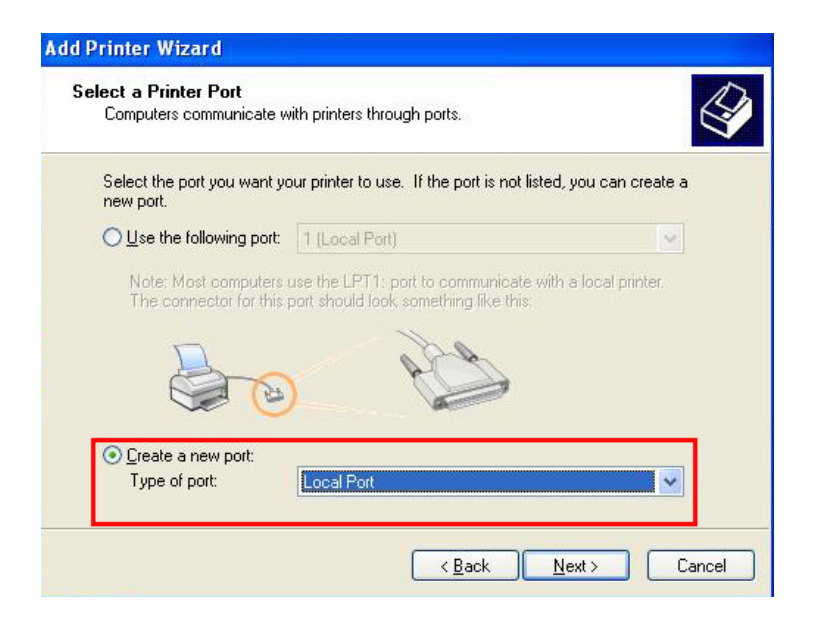

4. Denumiti portul PCL 6;

| Computers communicate w               | ith printers through ports                                                                                                    | <b>\$</b>       |
|---------------------------------------|----------------------------------------------------------------------------------------------------|-----------------|
| Select the port you want yo new port. | a printer to use. If the port is not listed, y                                                                                                    | ou can create a |
| Outre the following port              | 1 (Local Port)                                                                                                    | ×               |
| The connector for this p              | Enter a port name:<br>PCL 6                                                                                                    | Cance           |
| 💽 <u>D</u> reate a new poit.          | and the second second sec |                 |

5. Apasati butonul Have Disk, si mergeti in Path-ul Cd-ului, selectand Modelul Multifunctionalei, si versiunea de Windows Xp folosita;

| Install Printer Soft<br>The manufacturer               | ware<br>and model determine whch printer software to use.                                                                                                    |
|--------------------------------------------------------|----------------------------------------------------------------------------------------------------|
| Select the man<br>disk, click Have<br>compatible print | ufacturer and model of your printer. If your printer came with an installation<br>Disk. If your printer is not listed, consult your printer documentation for<br>ter software. |
| Manufacturer                                           | Printers                                                                                                    |
| Fujitsu<br>GCC<br>Generic<br>Gestetner<br>HP           |                                                                                                    |
|                                                        | signed. Windows Update Have Disk                                                                                                    |
| This driver is digitally<br><u>Tell me why drivers</u> | igning is important                                                                                                    |

6. Selectati modelul HP LaserJet 9000L MFP PCL 6, apoi apasati next; Finalizati instalarea

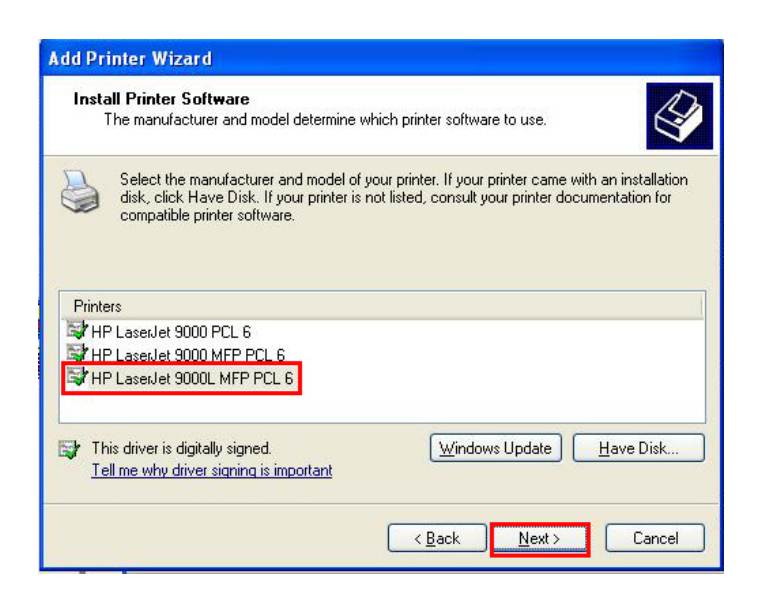